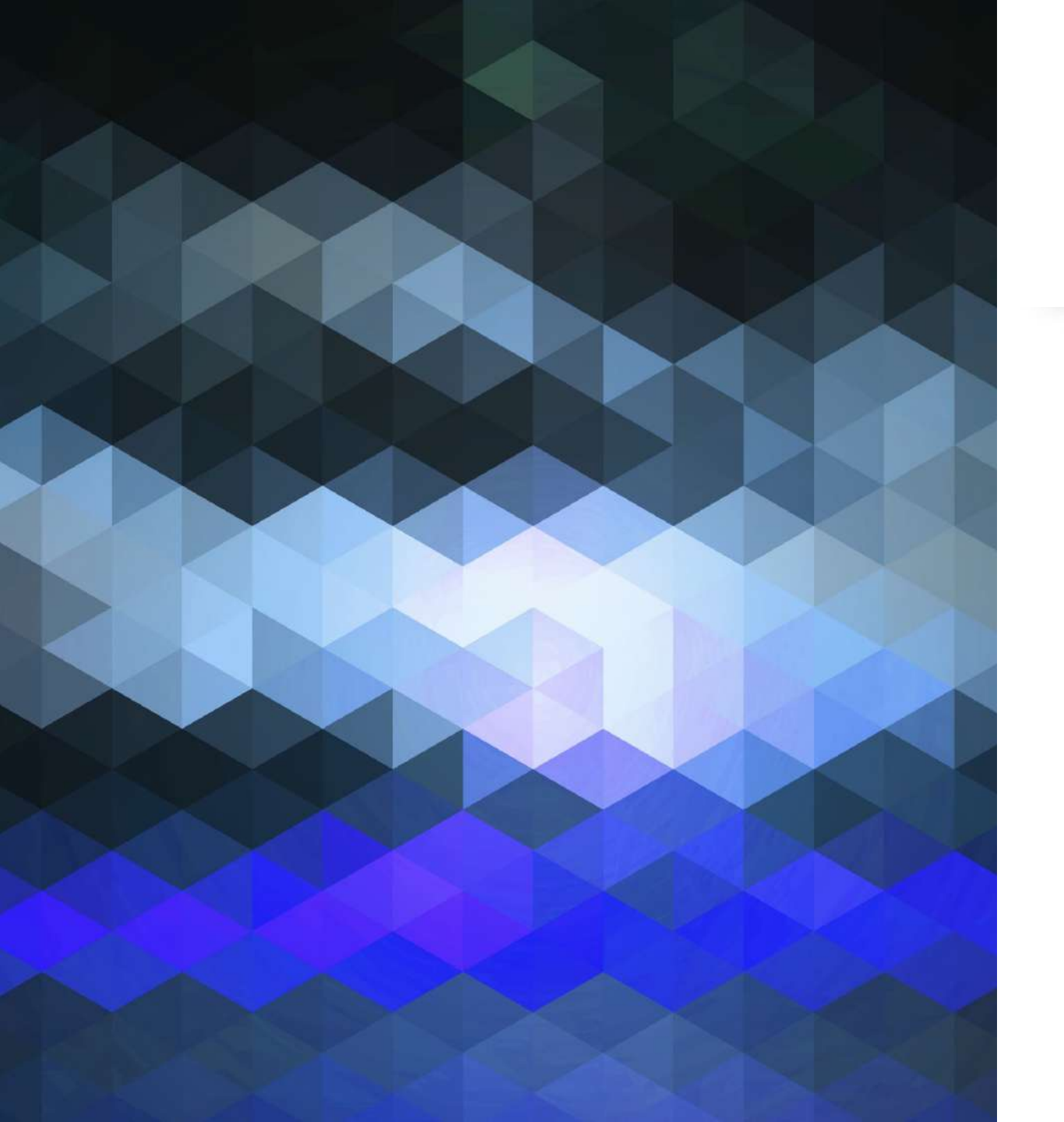

「DX等成長分野を中心とした就 職・転職支援のためのリカレント教 育推進事業」リカレント事業

# 講座 PC基礎 II IT基礎を学ぼう

ソフト(アプリ)、ネッ トワーク、スマホ操作

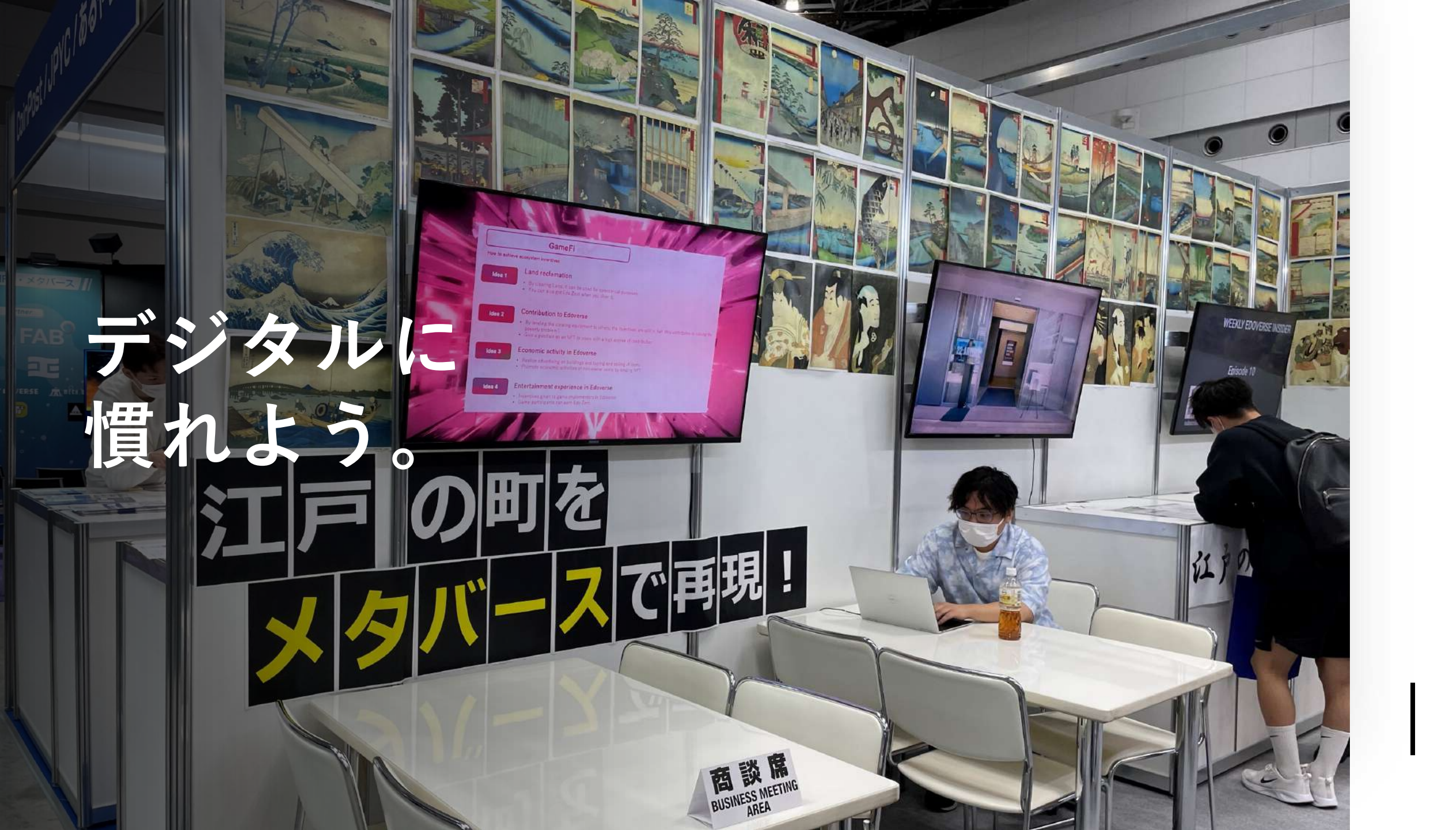

# デジタルに慣れよう。

### メニュー

#### PC基礎Ⅱ

1. ソフト(アプリ)、ネット ワーク

2. タブレット/スマホ操作、PPT 基礎

3. PPT実際、コミュニケーション

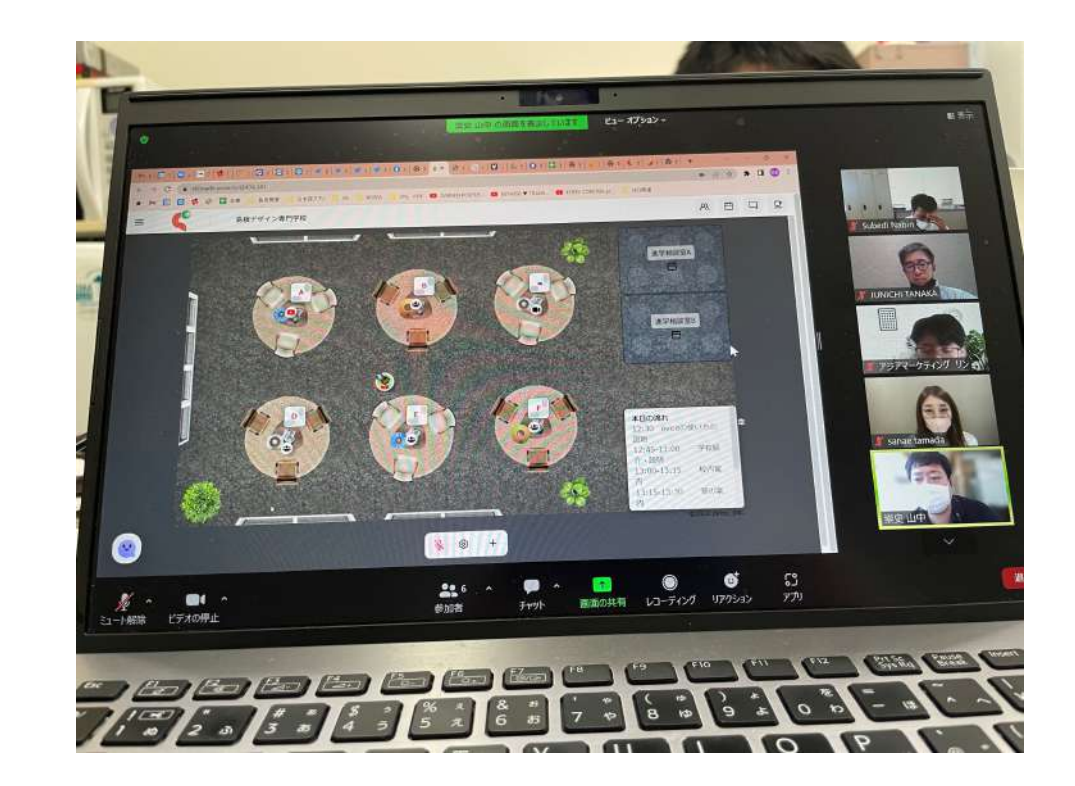

# ソフト (アプリ)

OS

コンピュータの人格に相当するソフ トウェア

アプリケーション

OSやOSの子分っぽいソフト以外の ソフト

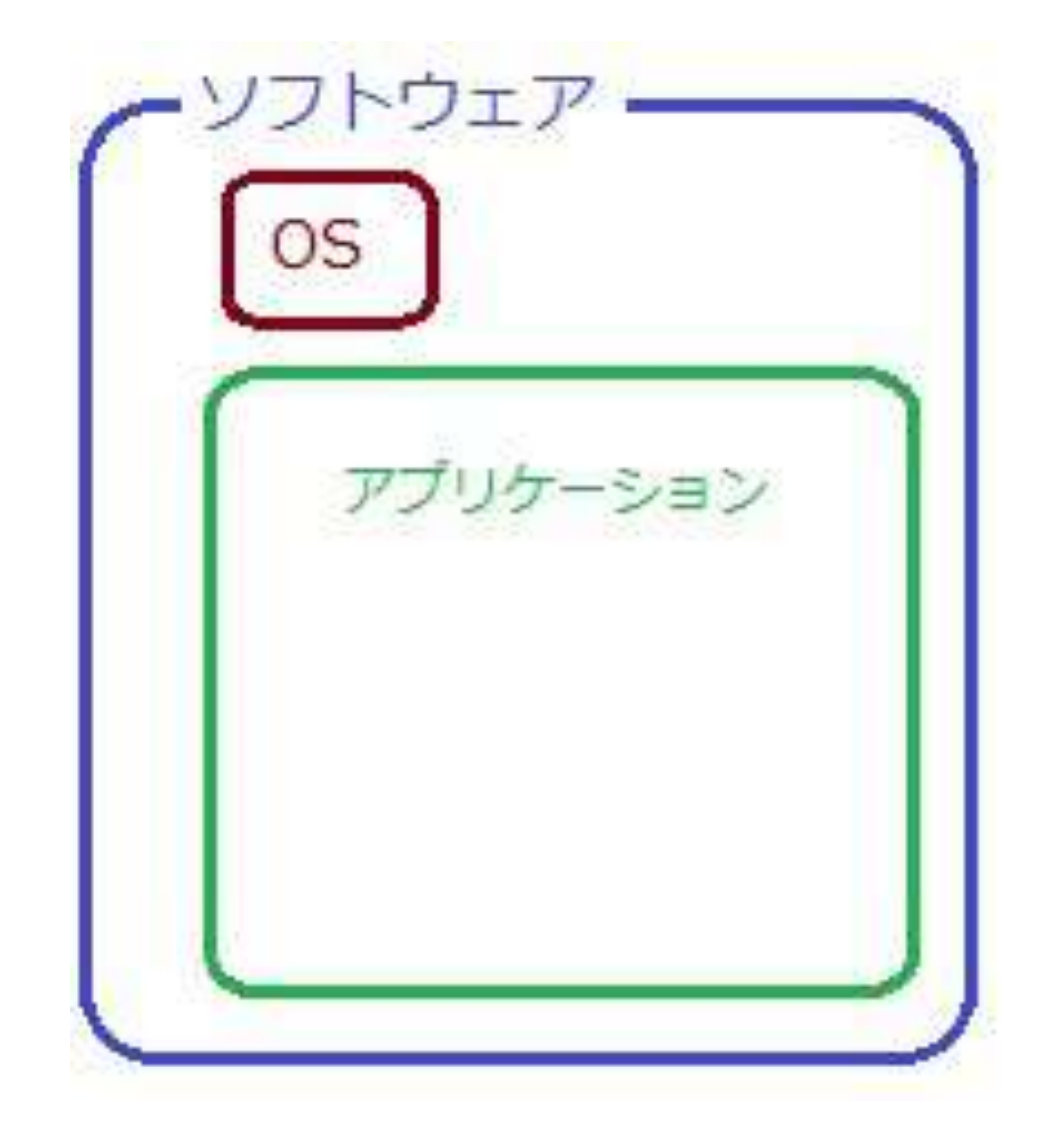

# OS

人に例えると、「心」や「人 格」に相当するソフト

「オペレーティングシステ ム」

「Operating System(オペ レーティング・システム)」 を省略して「OS(オーエ ス)」と表現されます。

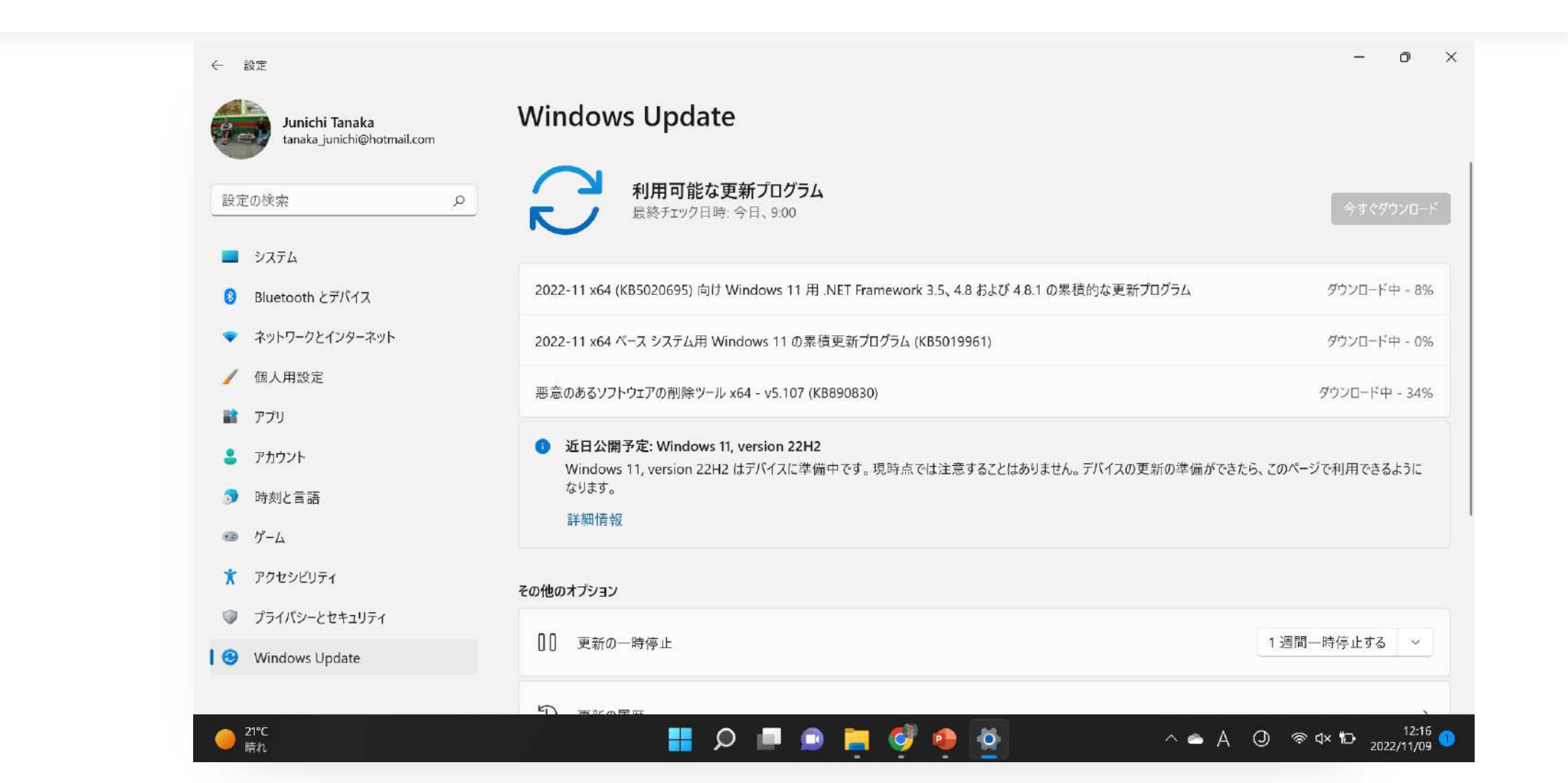

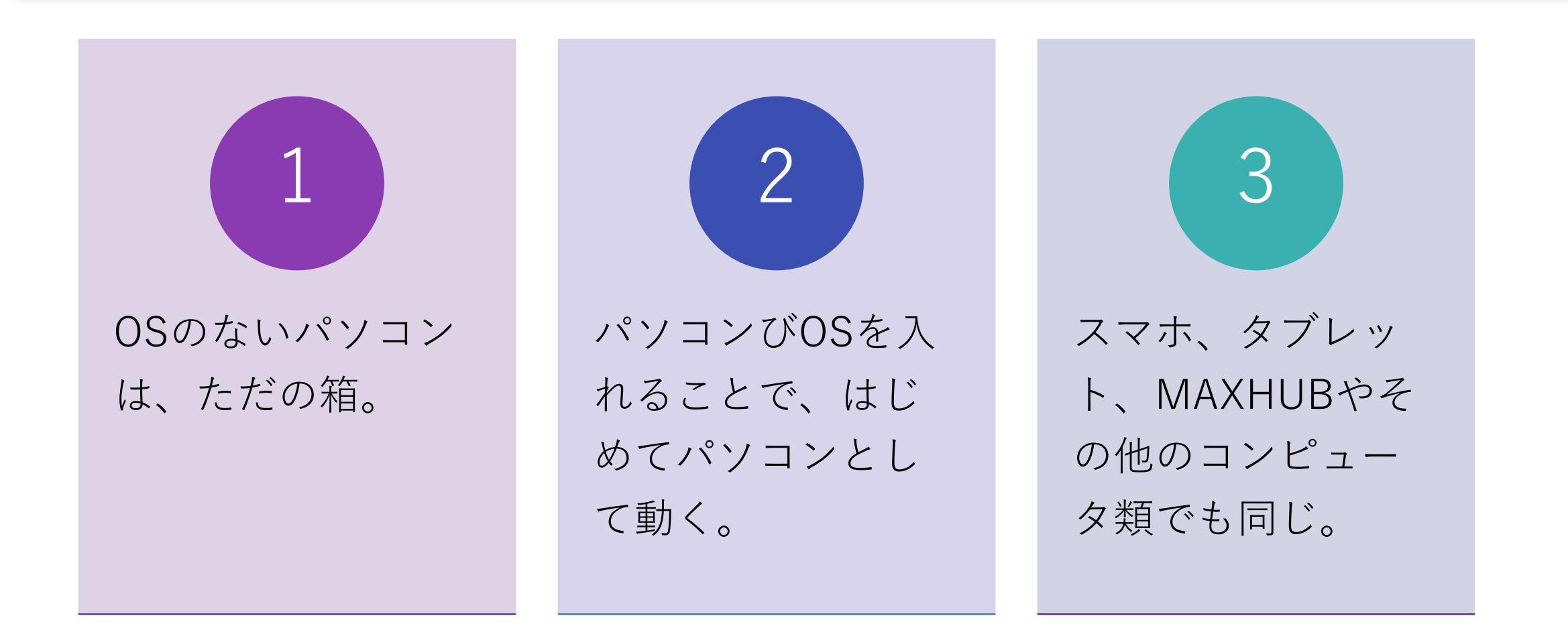

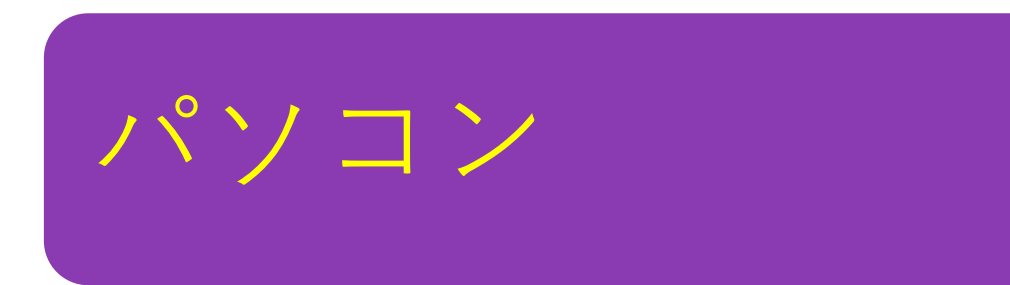

• Windows

• Mac

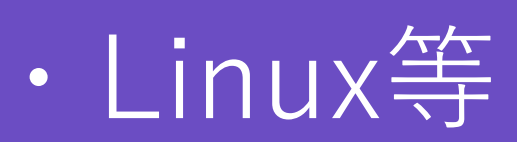

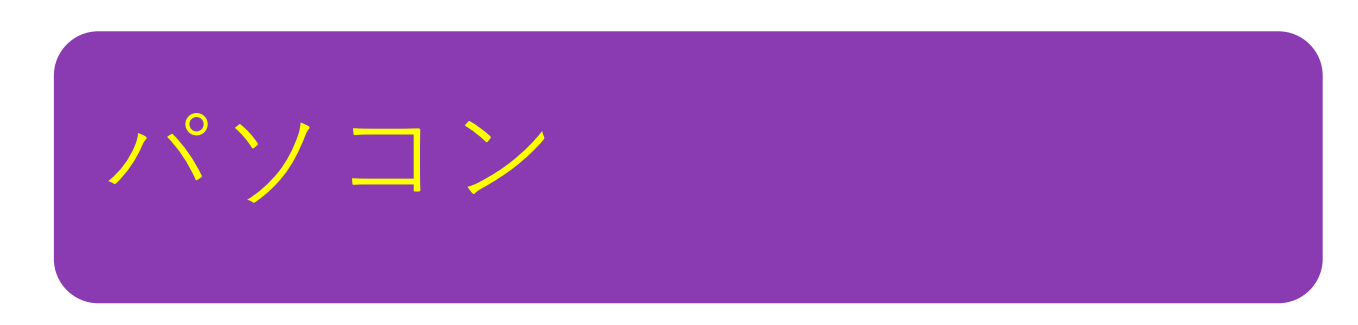

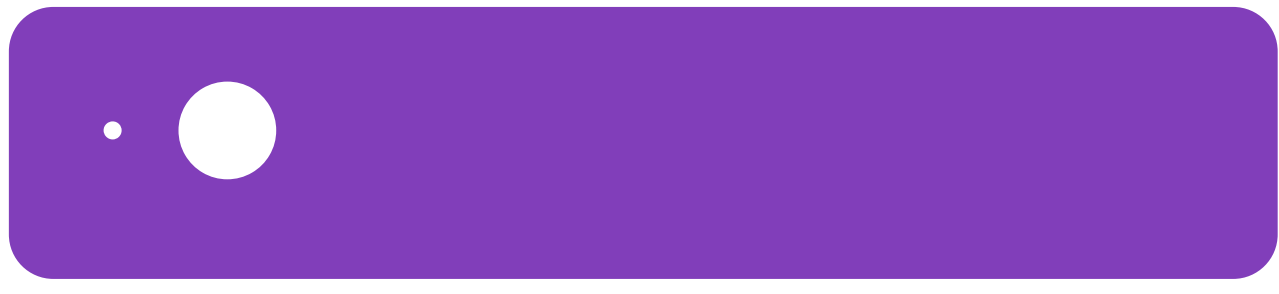

• Mac

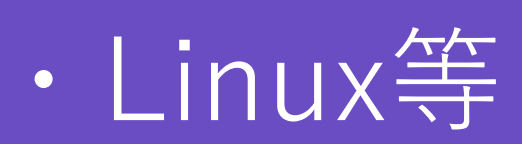

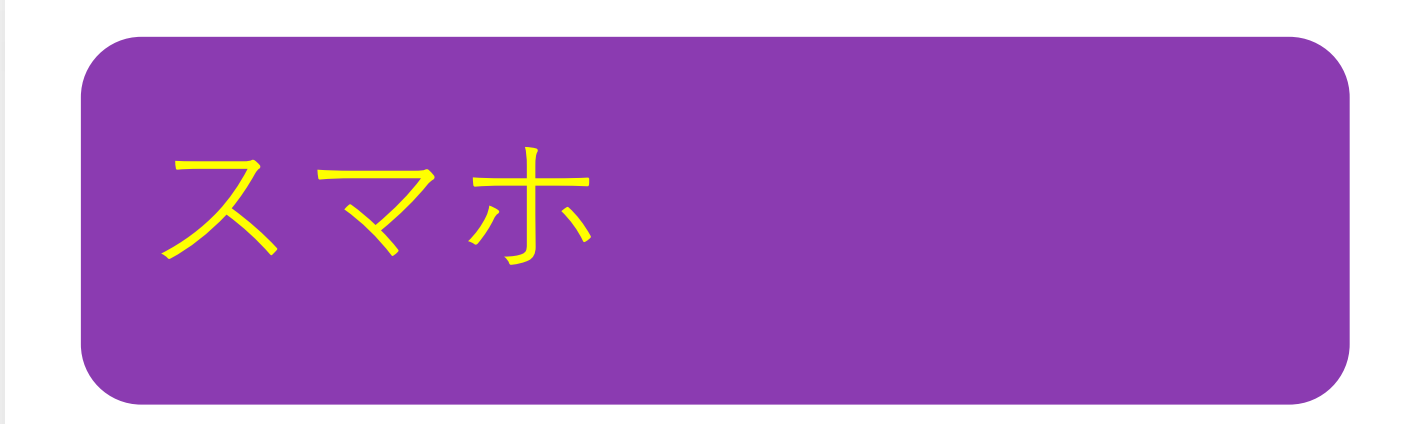

• iOS

• Android 等

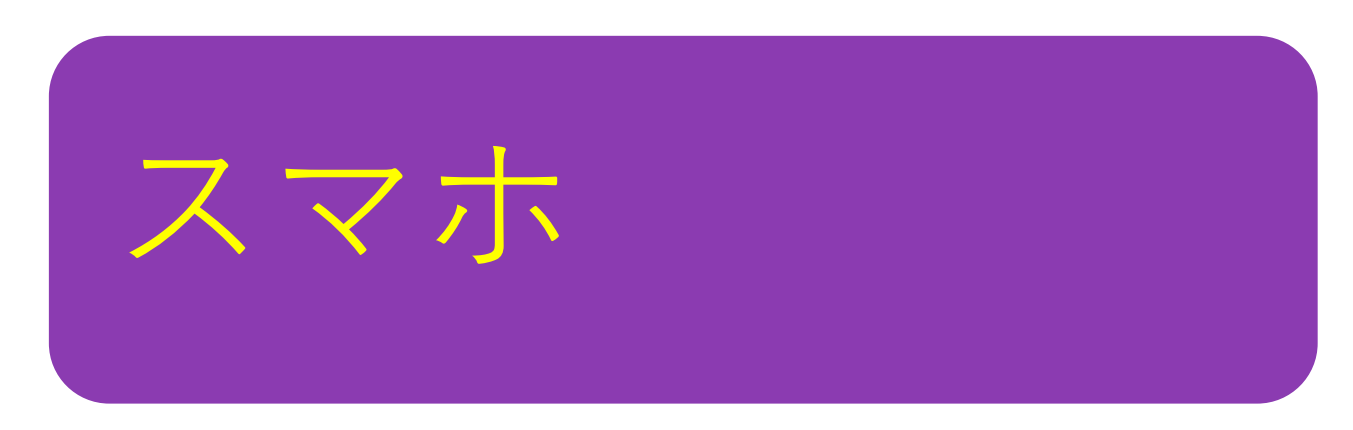

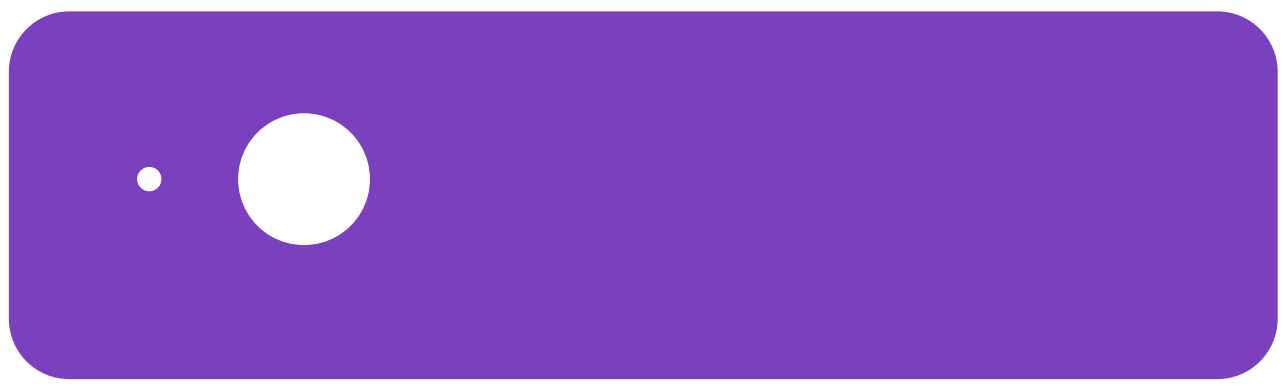

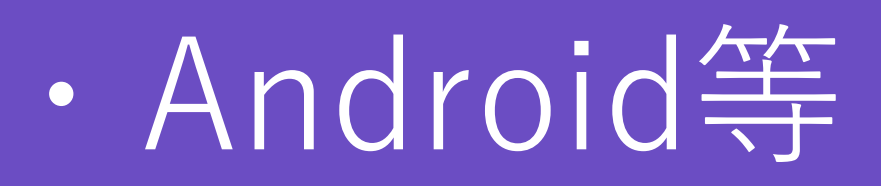

パソコンの中にWindowsが入れば、

「わたしは、Windowsだよー」と いう人格になります。

# OS

Linuxを入れれば「hey、おれは Linuxさー」という人格になりま す。

### パソコン/MAXHUB

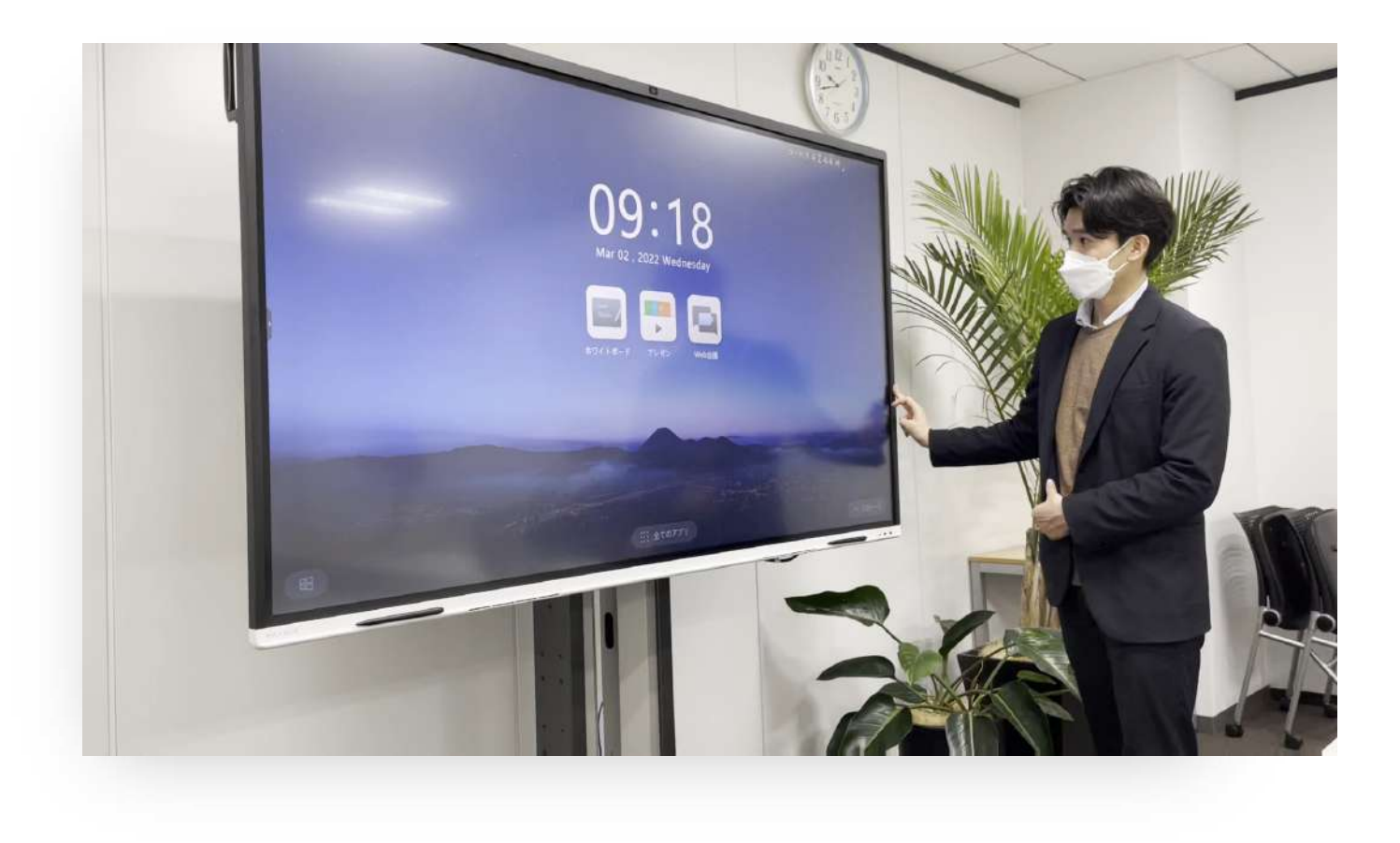

### パソコン/MAXHUB

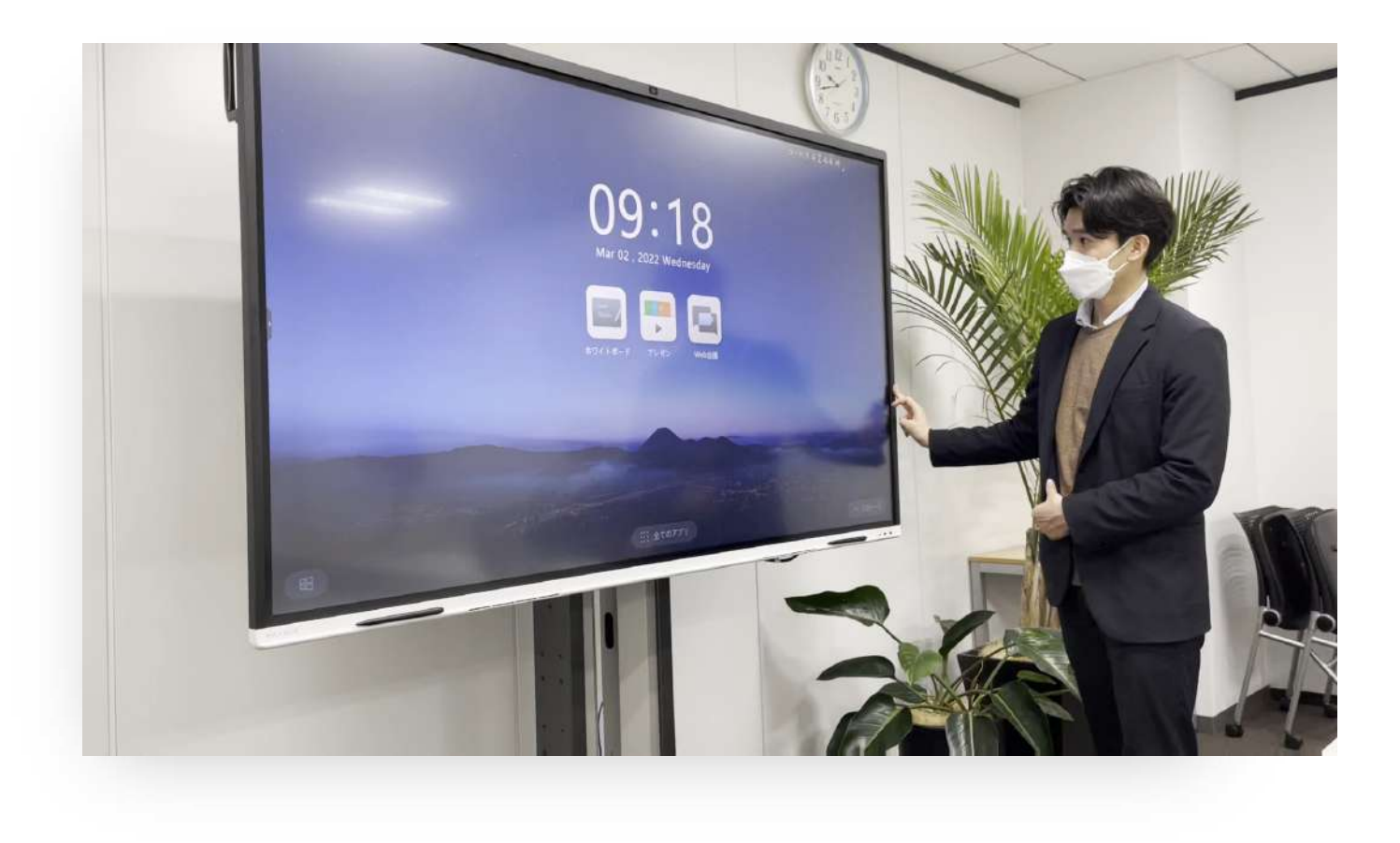

ネットワーク

ネットワークは、パソコン、 スマホなどの通信端末や 各種サーバーの間を 有線や無線でつなぎます。

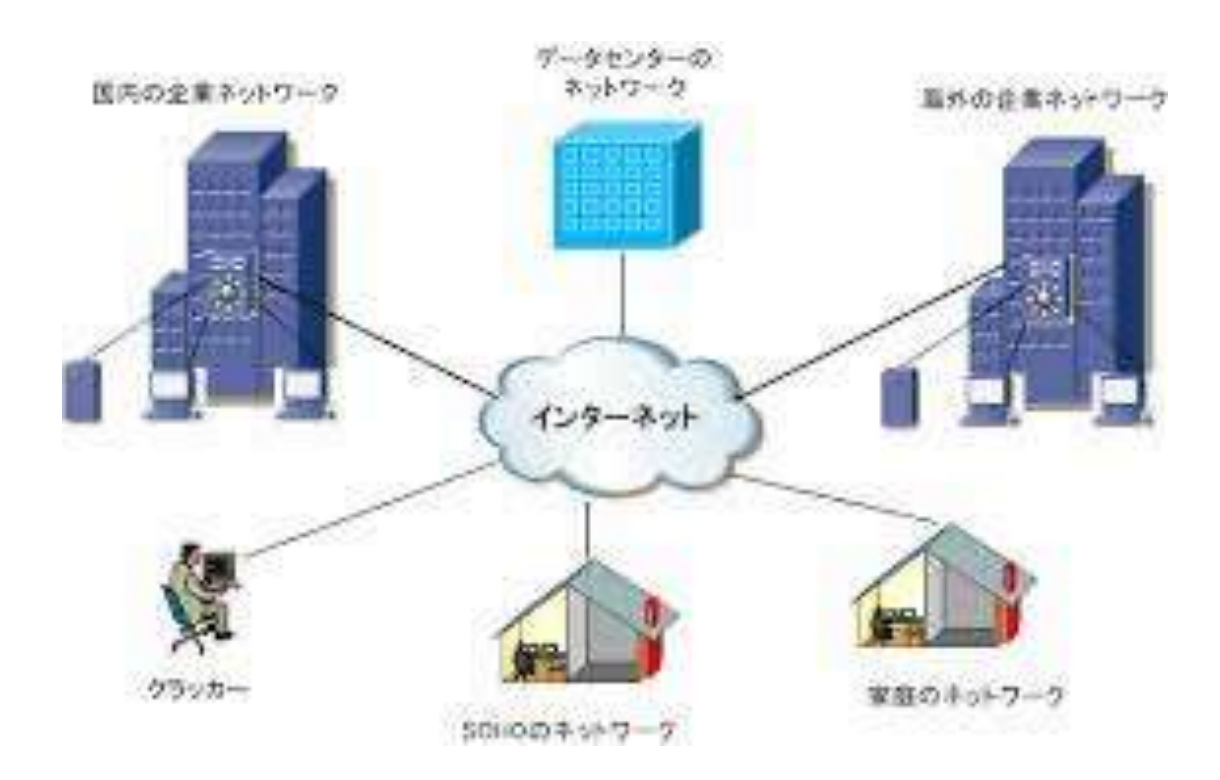

ネットワーク

ネットワークは、パソコン、 スマホなどの通信端末や 各種●の間を 有線や無線でつなぎます。

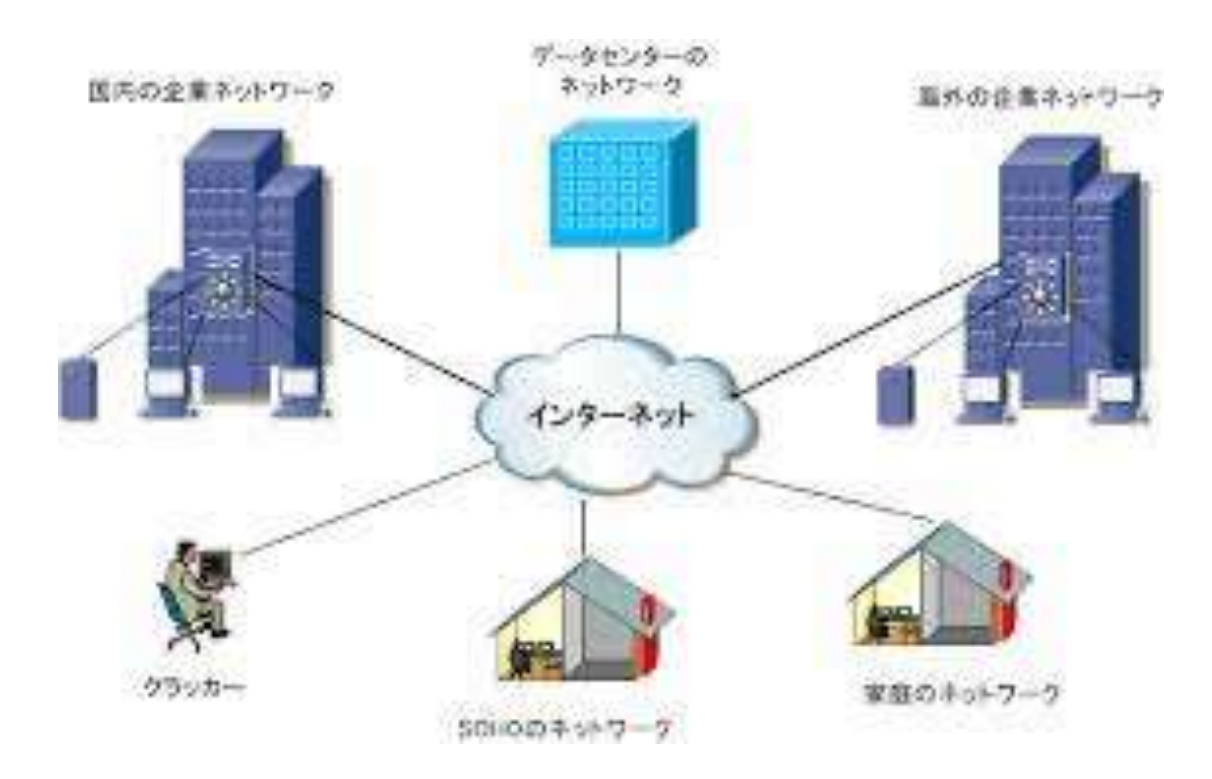

ネットワーク

ネットワークは、 情報の伝送を行うための 通信設備のことであり、 通信回線と通信機器から 構成されます。

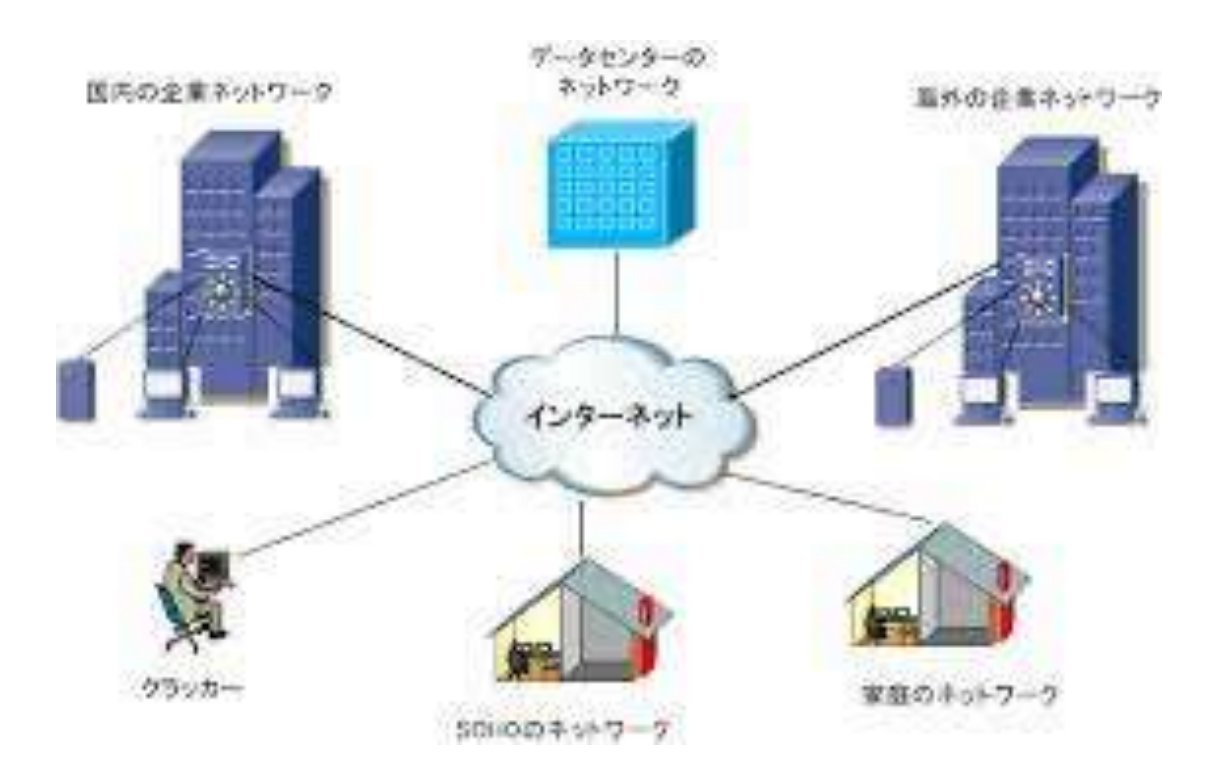

ネットワーク

世界をつないでいる ネットワークが インターネットです。

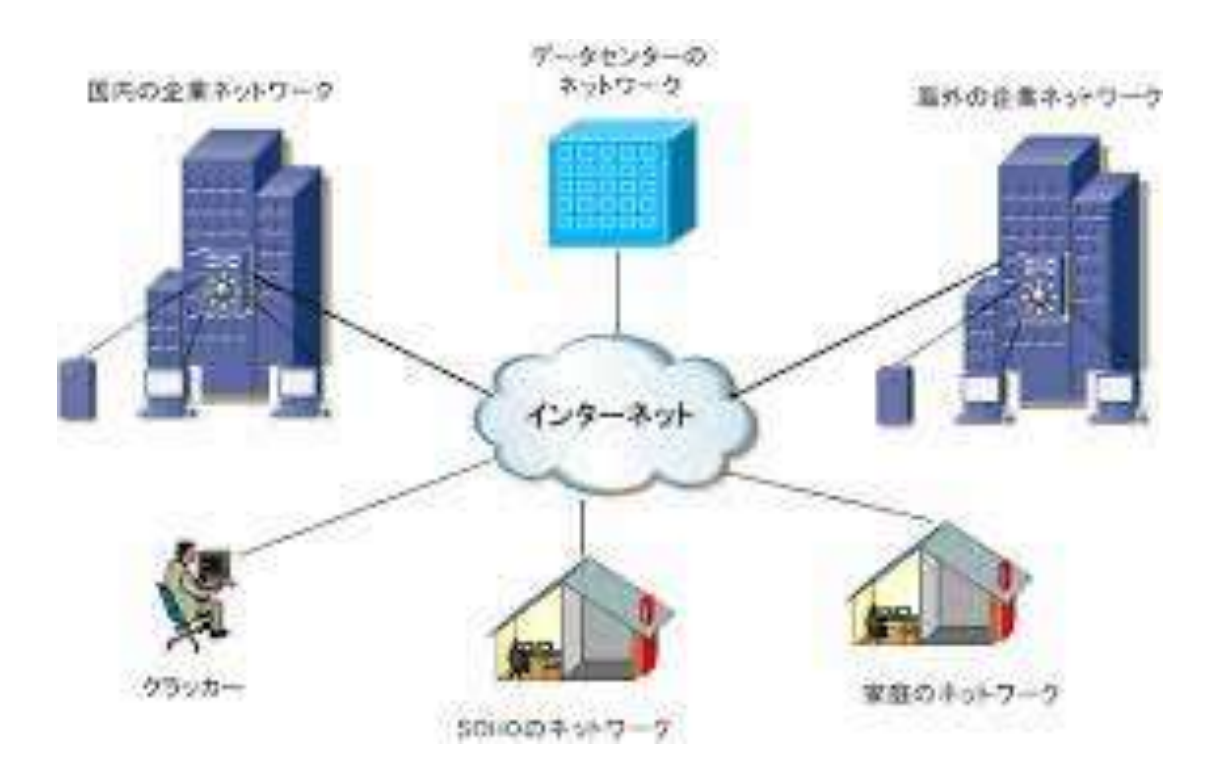

ネットワーク

インターネットは、 クモの巣のように 地球を 取り巻いていることから Web (=クモの巣)とも いわれます。

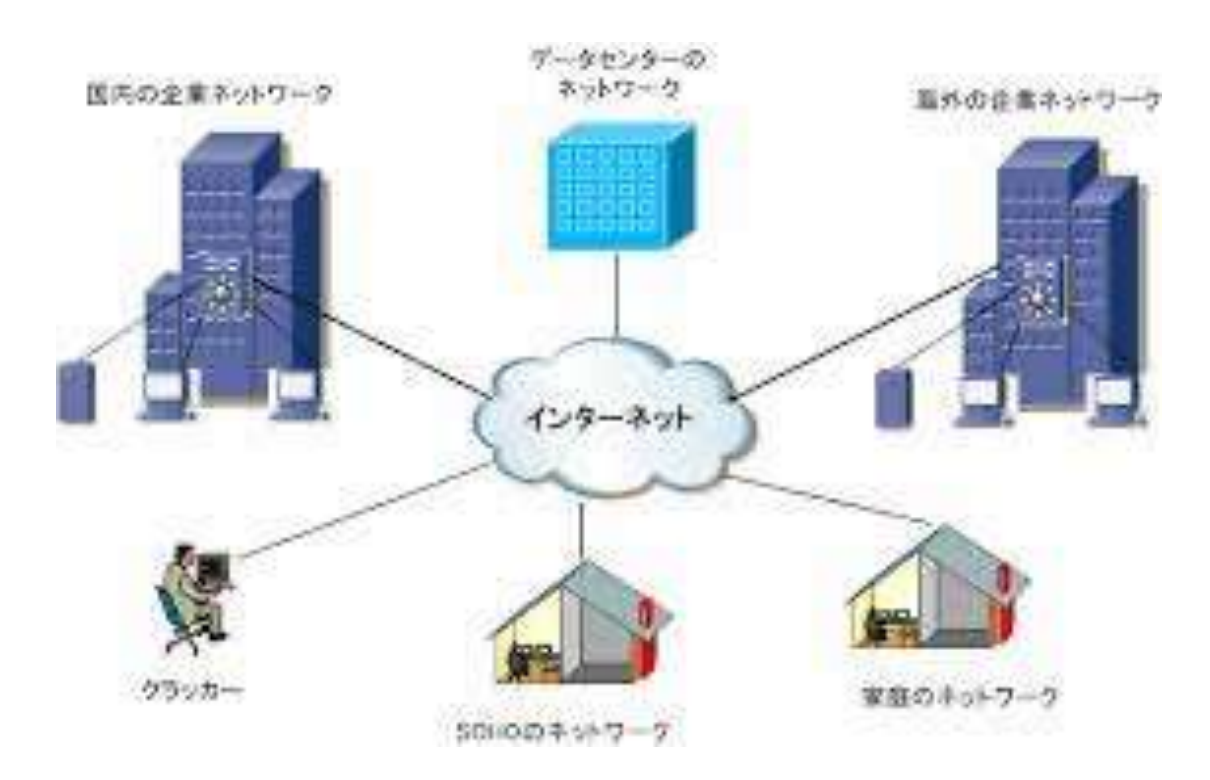

ネットワーク

インターネットは、 クモの巣のように 地球を 取り巻いていることから ●とも いわれます。

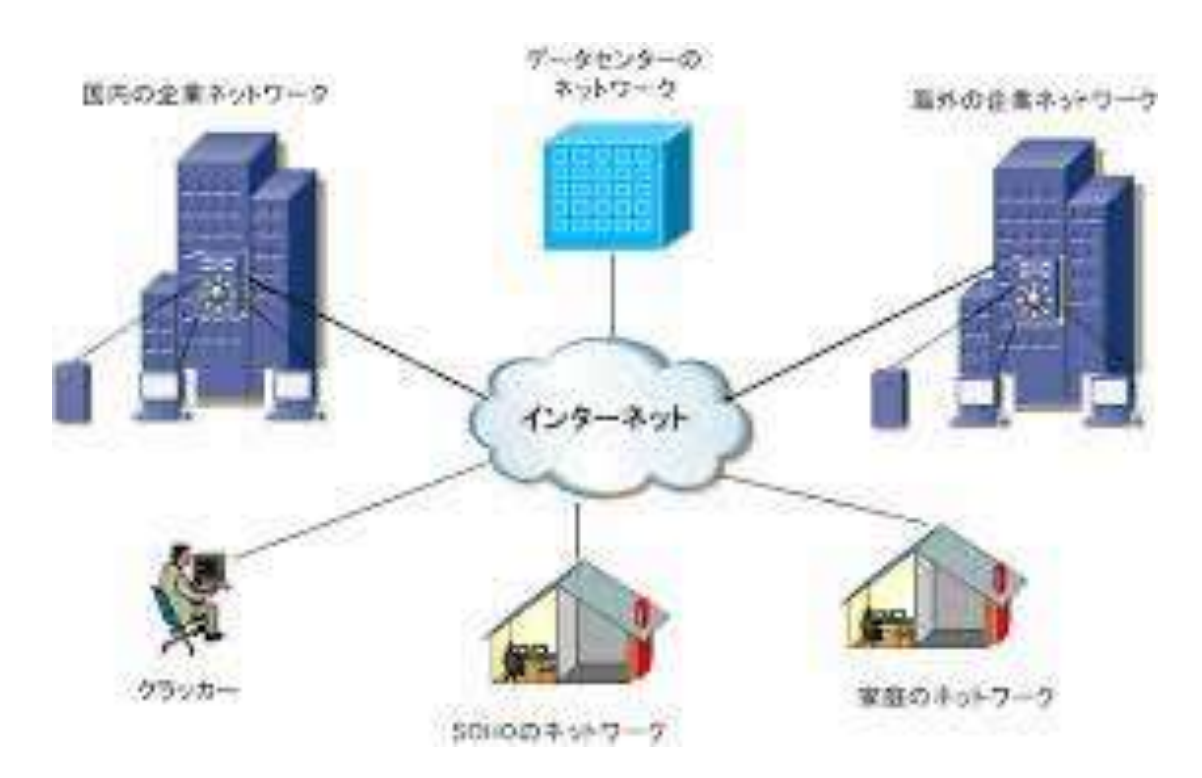

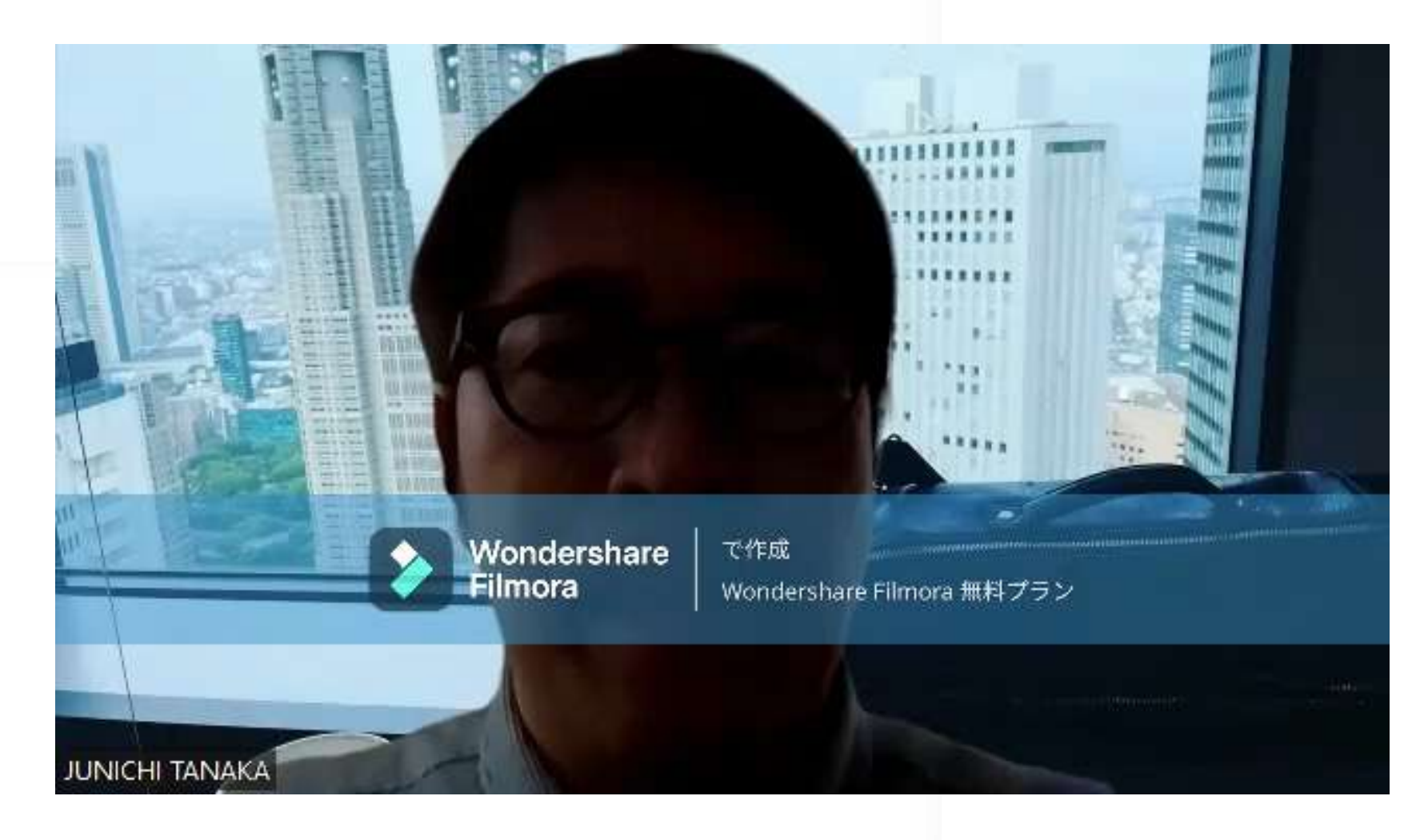

### さわやか倶楽部 取締役

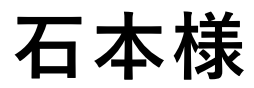

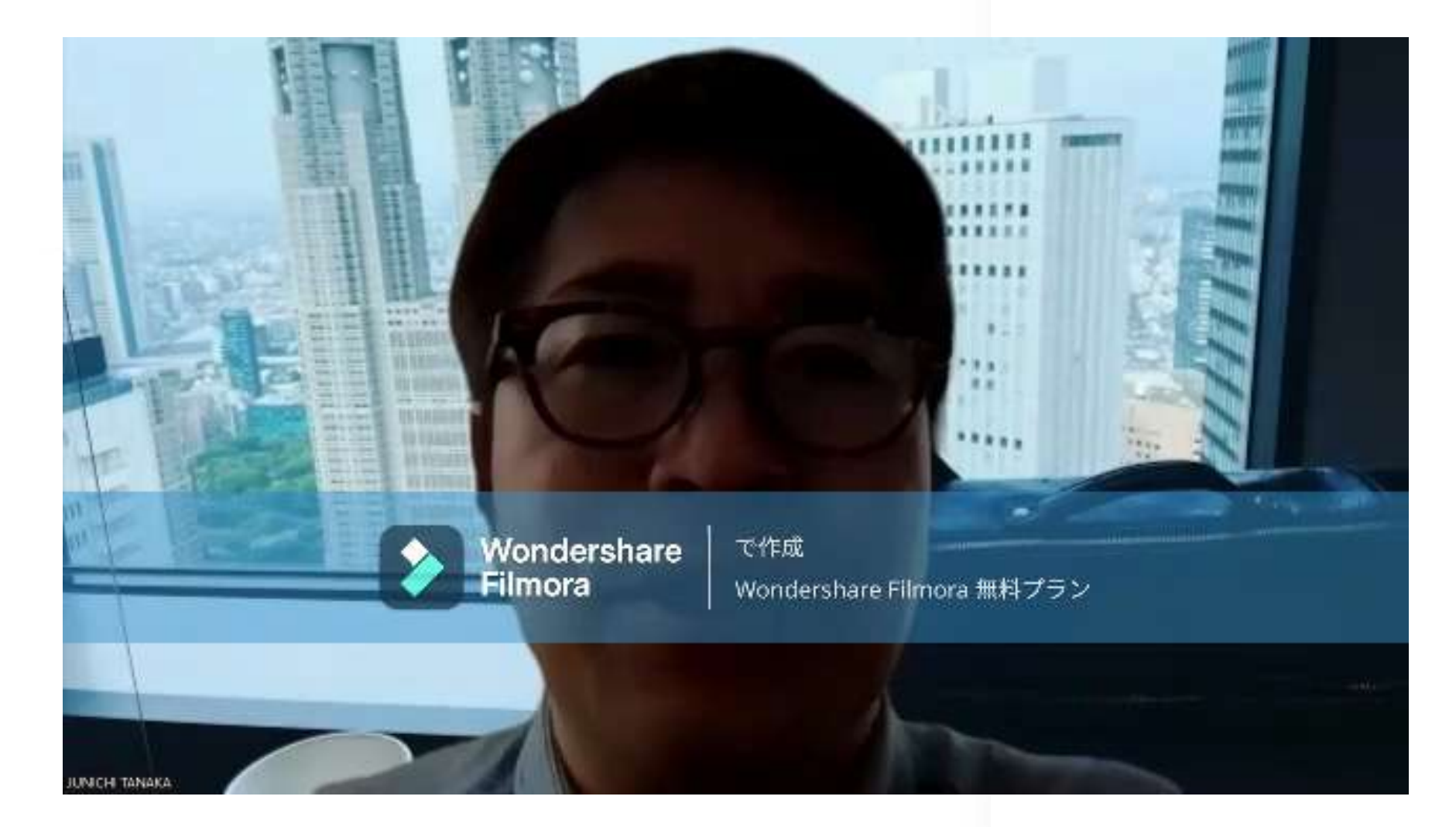

### さわやか倶楽部

### 齊藤様

# メニュー

#### PC基礎Ⅱ

1. ソフト(アプリ)、ネット ワーク

タブレット/スマホ操作、
PPT基礎

#### 3. PPT実際

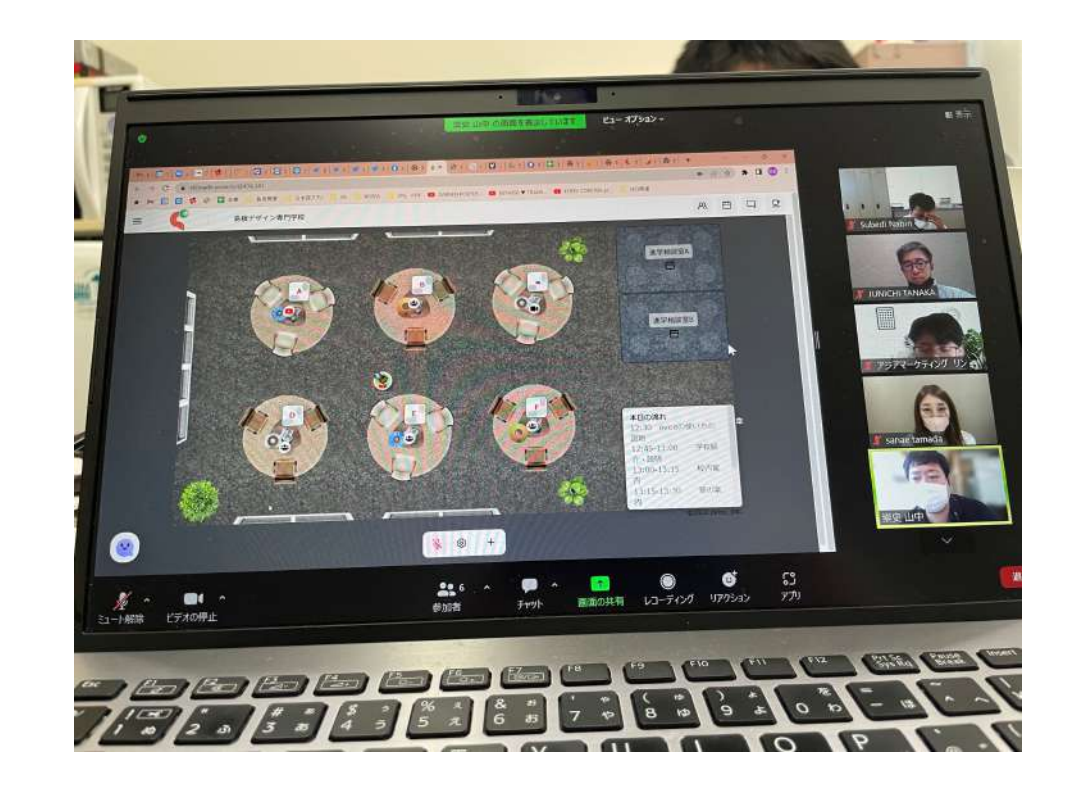

スマホ操作

タブレット/スマート フォンは、画面を直接 指で触って操作するこ とができます。

はじめて使うとき、従 来の携帯電話とは違っ た操作方法に戸惑うか もしれません。

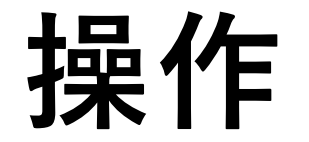

タッチパネルを直接触るタッチ操作、 素早く文字を入力するフリック入力、 アプリの使い方など

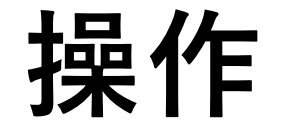

タップ(tap,single tap)操作方法:画面を指先で1回叩く備考:ちょん、と短くタッチする感じです

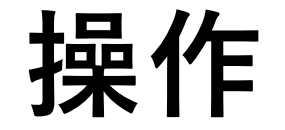

ダブルタップ(double tap)

操作方法:画面を指先で2回叩く

備考:ちょんちょんと続けてタッチしましょう

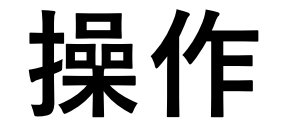

ロングタップ,長押し(long tap,long press) 操作方法:画面を指先で長く押す 備考:力を入れるとディスプレイが壊れるので注意しましょう

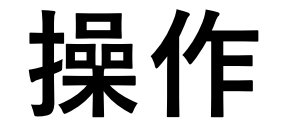

フリック(flick) 操作方法:画面に触れ、その指先を素早く払う 備考:ピッとはじくような感じです

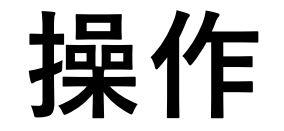

上フリック(flick up,up flick) 操作方法:上に向かってフリック 備考:ちょん、ピッと続けて操作するのがコツです

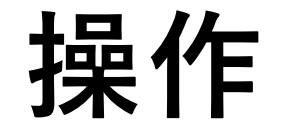

右フリック(flick right,right flick) 操作方法:右に向かってフリック 備考:ちょん、ピッと続けて操作するのがコツです

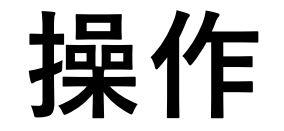

左フリック(flick left,left flick) 操作方法:左に向かってフリック 備考:ちょん、ピッと続けて操作するのがコツです

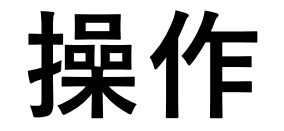

下フリック(flick down,down flick) 操作方法:下に向かってフリック 備考:ちょん、ピッと続けて操作するのがコツです

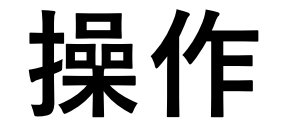

スワイプ(swipe) 操作方法:画面に触れ、その指先をスライドさせる 備考:フリックははじく感じですが、こちらはスッとすべらせる感じです

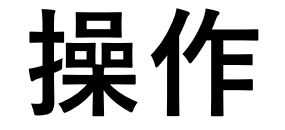

ピンチ(pinch) 操作方法:2本の指(親指と人差し指)でつまむように操作すること 備考:もちろん、人差し指と中指など、他の指の組み合わせでもOKです

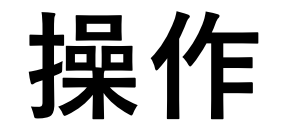

ピンチイン (pinch-in,pinch-close) 操作方法:2本の指の間隔を狭める 備考:何かをつまむ感じです ピンチアウト (pinch-out,pinch-open) 操作方法:2本の指の間隔を広くする 備考:ギュッと広げる感じです

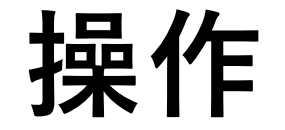

マルチタッチ,マルチタップ(multi-tap) 操作方法:同時に2本以上の指で操作すること 備考:3本以上の指で操作するといったこともあります

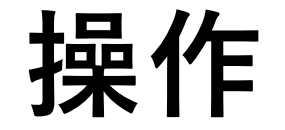

マルチタッチ,マルチタップ(multi-tap) 操作方法:同時に2本以上の指で操作すること 備考:3本以上の指で操作するといったこともあります

|      |    |     |     | Ð         |  |
|------|----|-----|-----|-----------|--|
|      |    | <   |     |           |  |
| 合123 | き  | か   | け   | $\otimes$ |  |
| ABC  | †⊂ | 2 3 |     | 空白        |  |
| あいう  | ま  | や   | 5   | 3111      |  |
| ۵    | 24 | わ   | ו?! | 取行        |  |

#### フリック入力

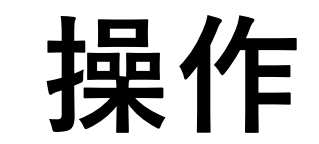

# フリック入力

https://www.youtube.com/watch?v=rLkJUBYW9Jk

101000-04 Million

# アプリの使い方 マニュアル

お店の探し方や決漠方法について 詳しくご紹介しております。

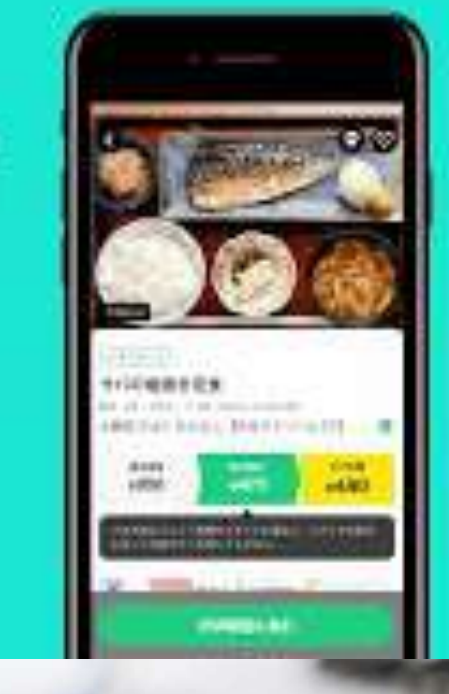

#### アプリの使い方

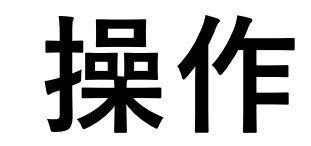

IT基礎を学ぶ

通信 zoom使用法 ホスト等 PC、スマホの使い方 オフィス (Word、Excel、PowerPoint) タイピング

|       | 2 2 10 2024 IT | 340.2 44 |      | THU H LOOKI |        | Lo mensor | (1) 1)  | 158 15  | als n |
|-------|----------------|----------|------|-------------|--------|-----------|---------|---------|-------|
| ck/   |                |          |      |             |        |           |         |         |       |
| 夏産運用  | 顧客             | 運営       | 自社開発 | 留学生募集       | 📕 就職支援 | ž 📙 JIS   | 🖸 YouTu | ube 🛛 🔀 | マップ   |
| #1111 | "儿子工           | いク       |      |             |        |           |         | 2 010   | X     |

| 回のタイピング結果                            |   |       |         | 前回の結果 |
|--------------------------------------|---|-------|---------|-------|
| 芸は身をたすける                             |   | スコア   | 158     |       |
| GEIHAMIWOTASUKERU                    |   |       | B-      |       |
| 聞いて極楽見て地獄                            |   | 入力時間  | 1分33秒11 |       |
| KIITEGOKURAKUMITEJIGOKU              |   | 入力文字数 | 294     |       |
| 石橋をたたいて渡る<br>ISIBASHIWOTATAITEWATARU |   | ミス入力数 | 17      |       |
| 笛吹けどもおどらず                            |   | WPM   | 189,44  |       |
| HUEFUKEDOMOODORAZU                   |   | 正確率   | 94.21%  |       |
| 甘刃伐へ穿れ出るマ                            | - | 苦手キー  | IEFHN   |       |

#### できるだけ毎日こつこつ練習するのが効果的。

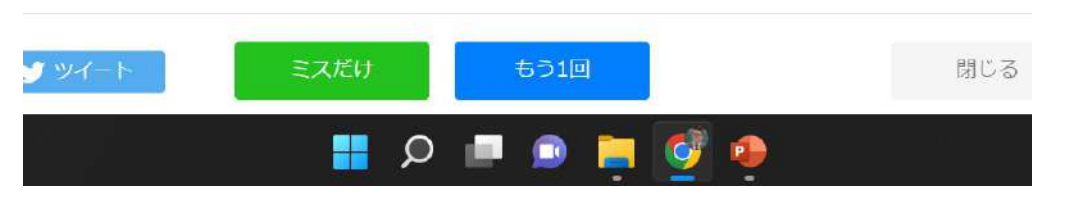

### https://www.etyping.ne.jp/

<mark>タイピング練習</mark>

PPT パワーポイント

- 1. パワーポイントを起動して、「新しいプレゼンテーション」を選択
- 2. 最初のスライドにタイトルとサブタイトルを入力
- 3. スライドを追加して内容を入力
- 4. 図や表、グラフ、画像なども挿入しながらスライドを作り上げる

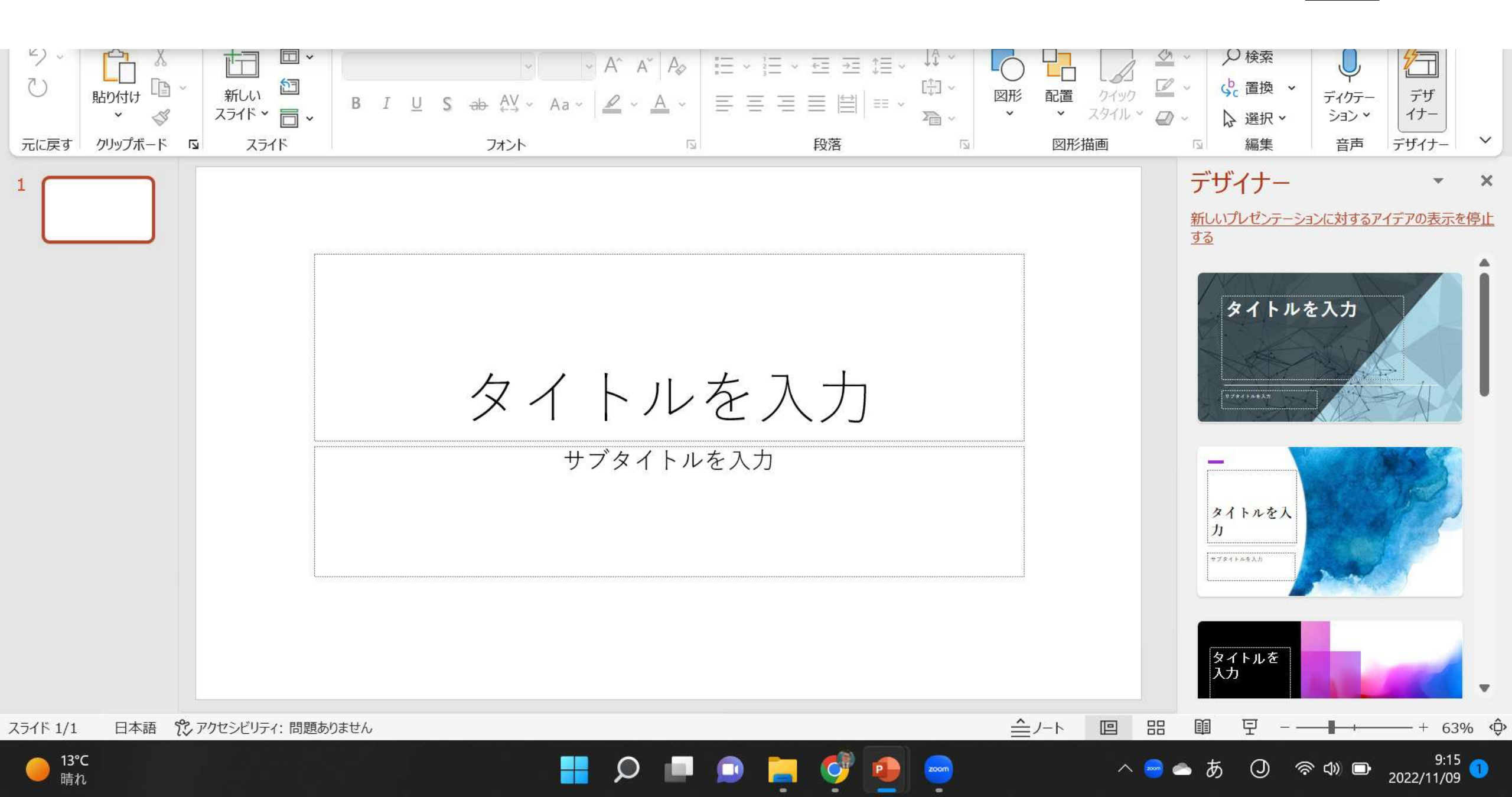

PPT パワーポイント

- 1. パワーポイントを起動して、「新しいプレゼンテーション」を選択
- 2. 最初のスライドにタイトルとサブタイトルを入力
- 3. スライドを追加して内容を入力
- 4. 図や表、グラフ、画像なども挿入しながらスライドを作り上げる

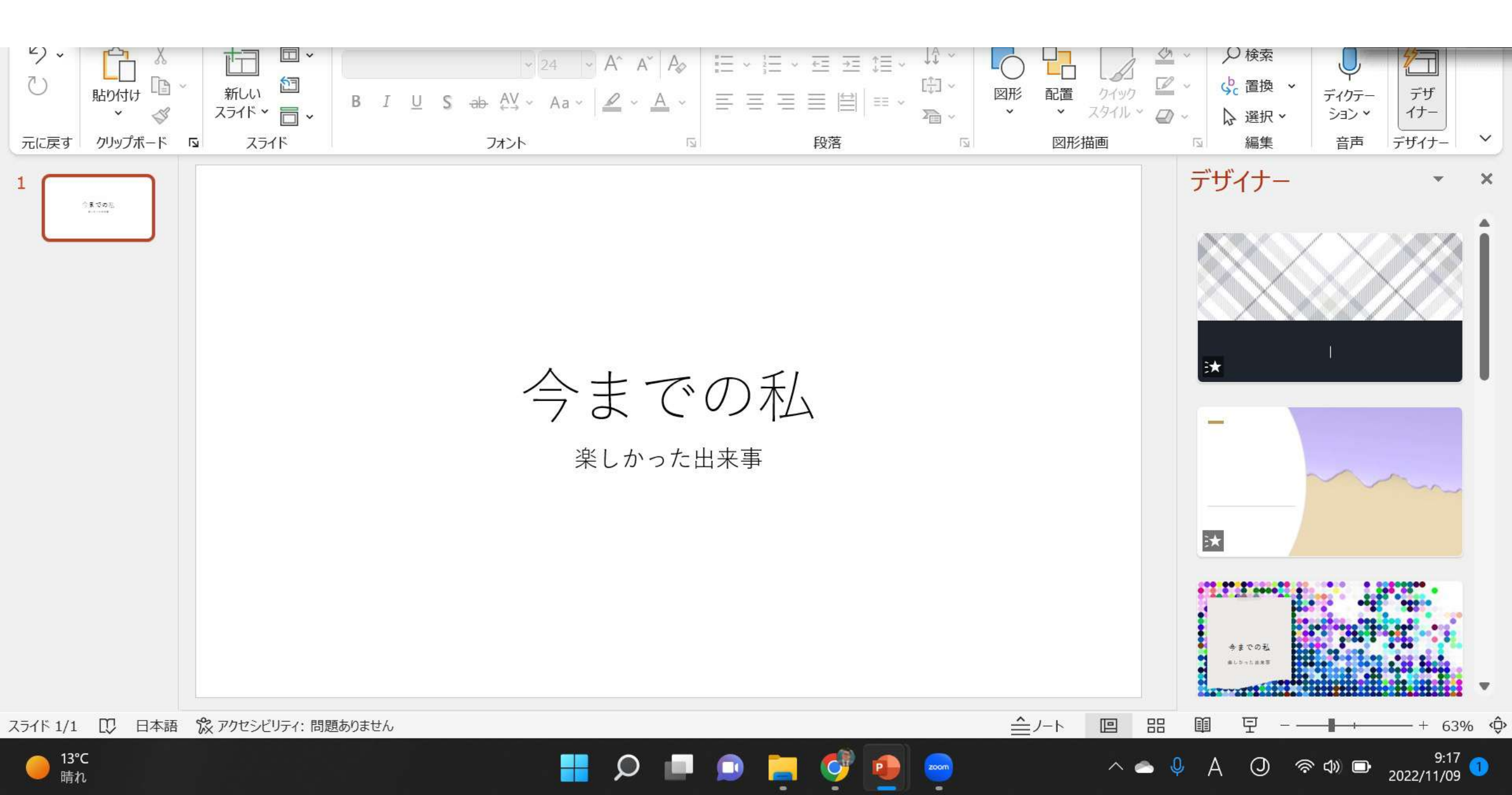

PPT パワーポイント

- 1. パワーポイントを起動して、「新しいプレゼンテーション」を選択
- 2. 最初のスライドにタイトルとサブタイトルを入力
- 3. スライドを追加して内容を入力
- 4. 図や表、グラフ、画像なども挿入しながらスライドを作り上げる

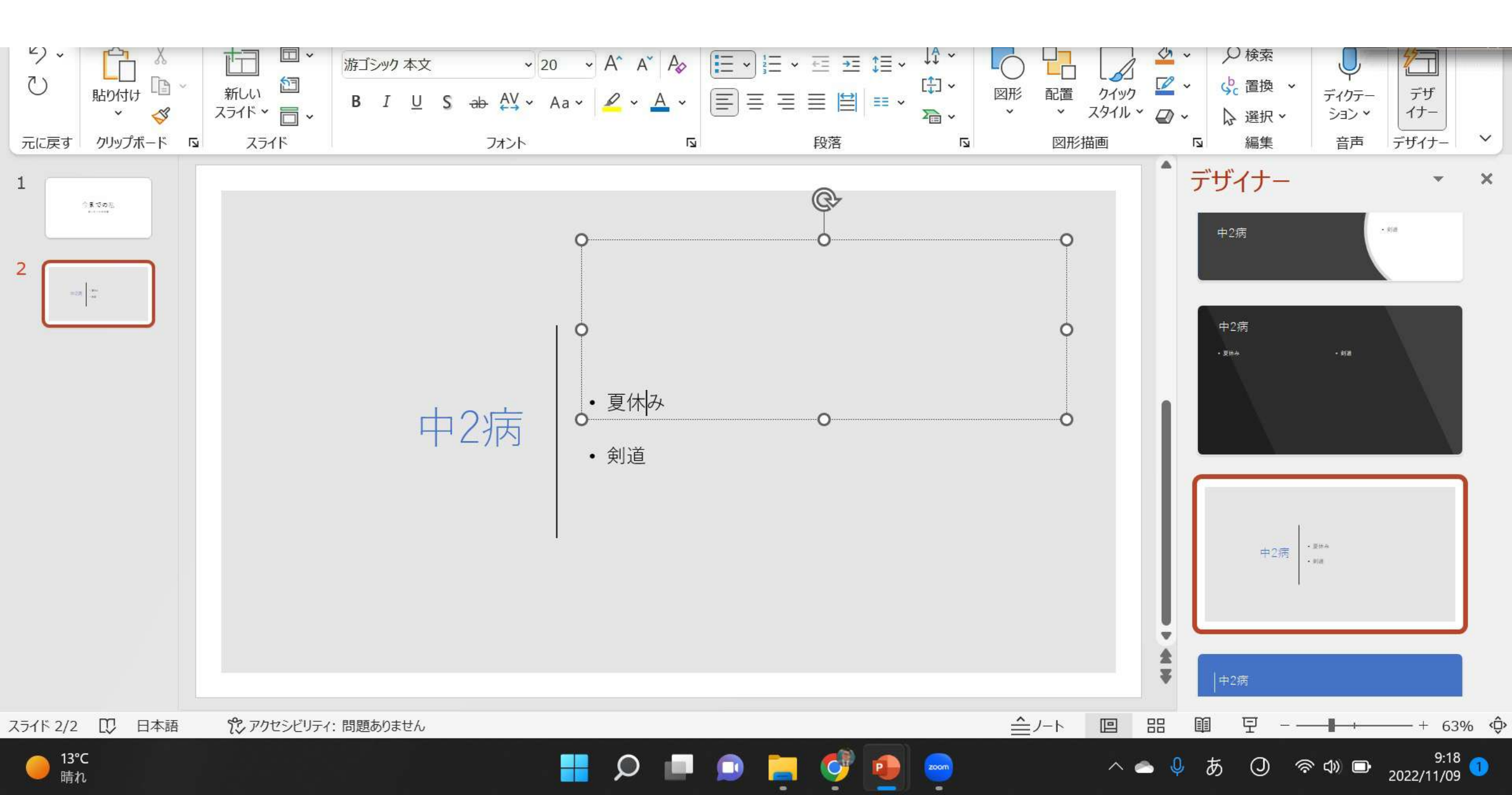

PPT パワーポイント

- 1. パワーポイントを起動して、「新しいプレゼンテーション」を選択
- 2. 最初のスライドにタイトルとサブタイトルを入力
- 3. スライドを追加して内容を入力
- 4. 図や表、グラフ、画像なども挿入しながらスライドを作り上げる

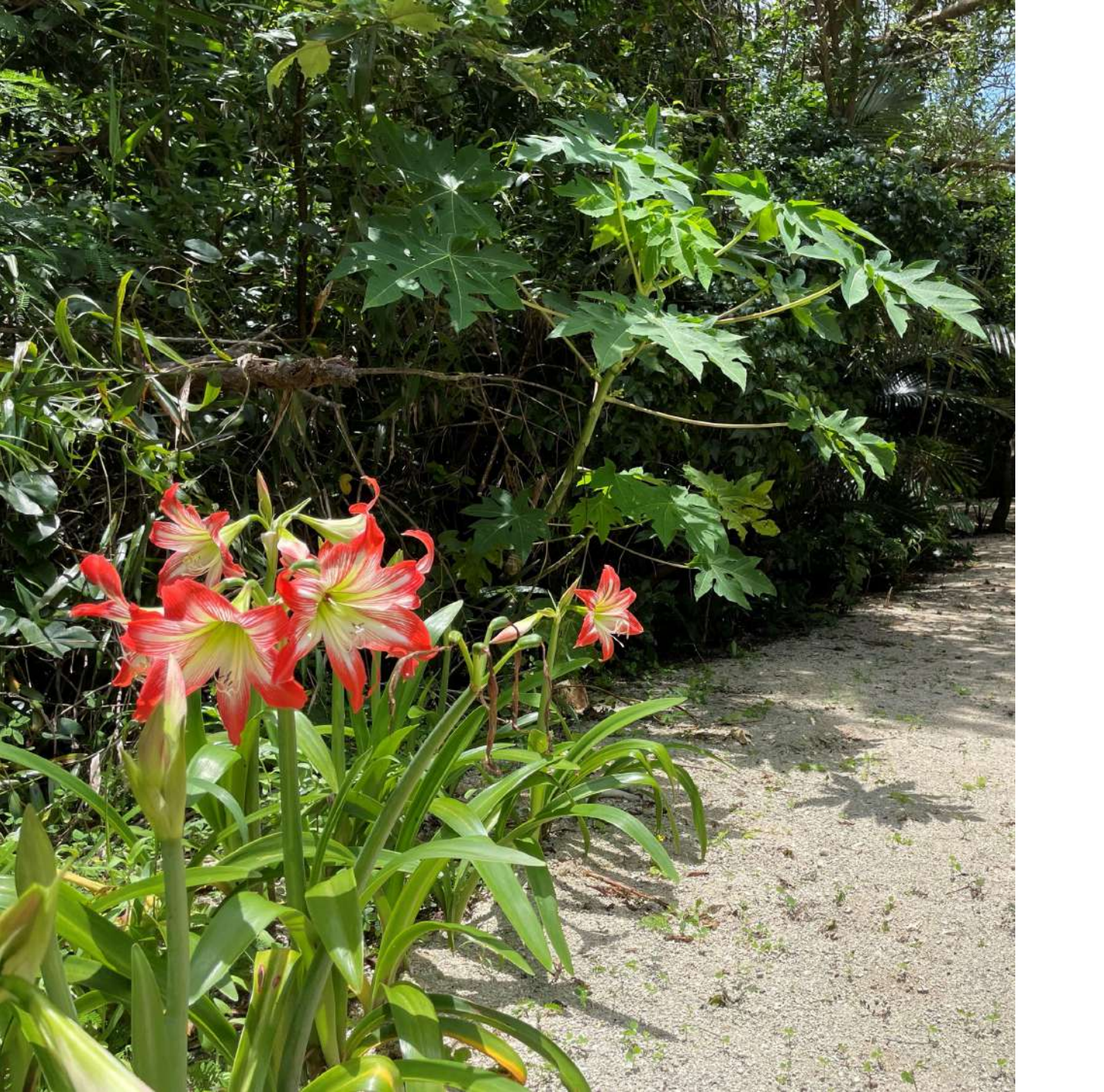

# メニュー

#### PC基礎Ⅱ

1. ソフト(アプリ)、ネット ワーク

タブレット/スマホ操作、
PPT基礎

#### 3. PPT実際

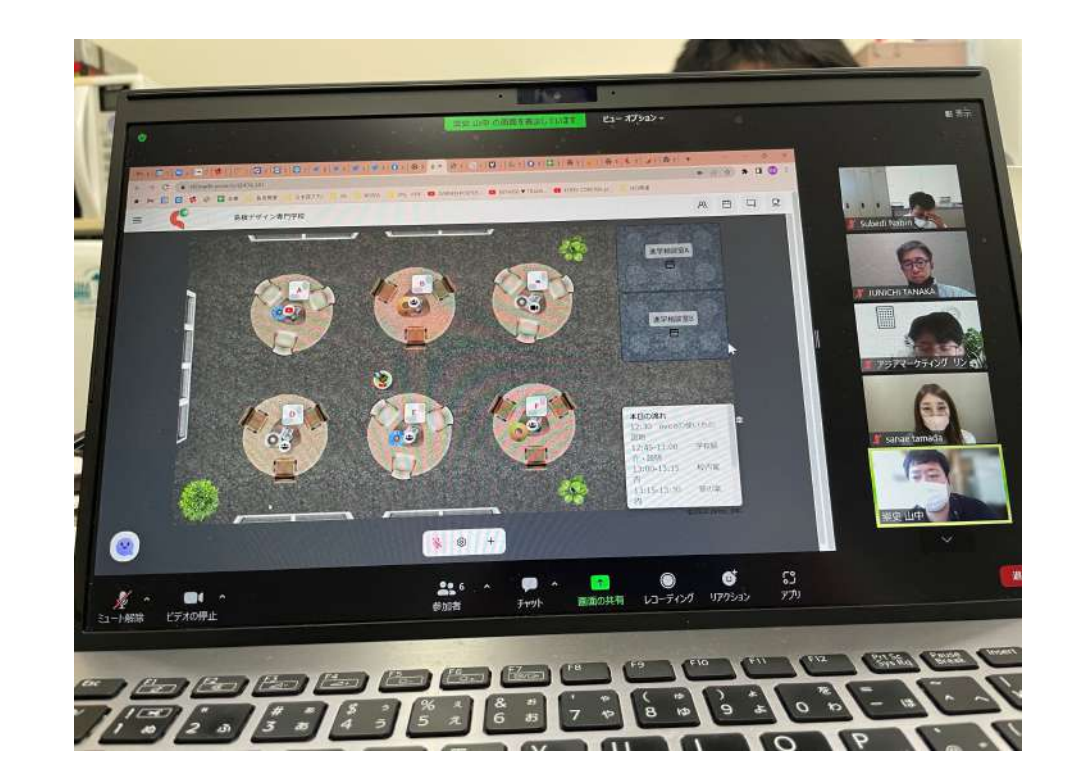

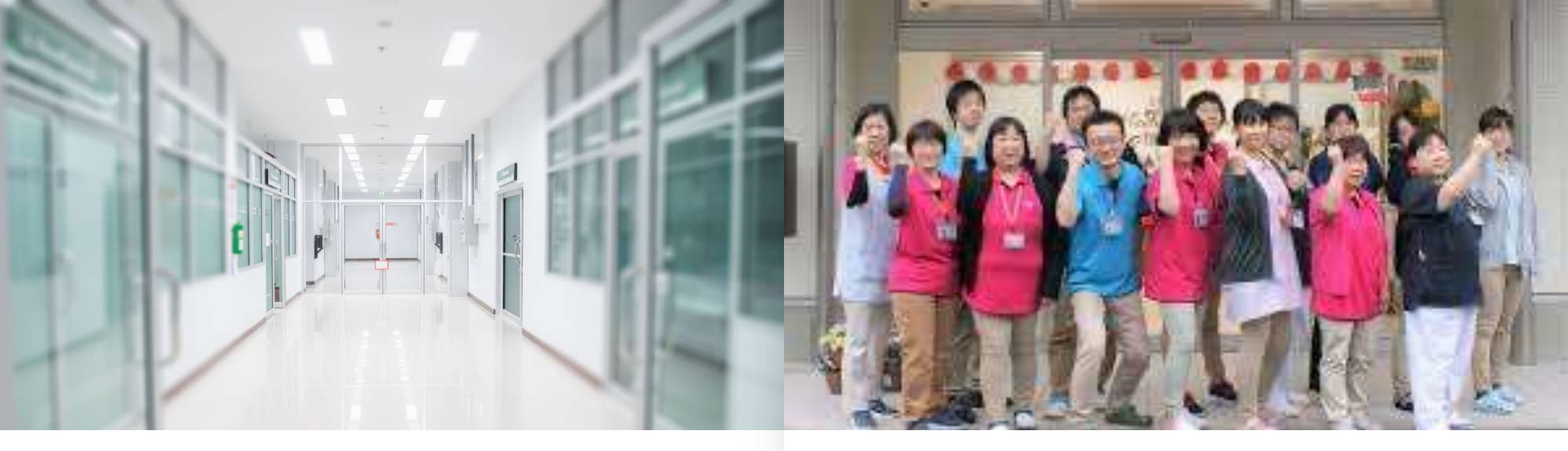

#### 介護施設で、自己紹介で使えるかな

介護職、利用者の

過去

現在

PPT パワーポイント

未来

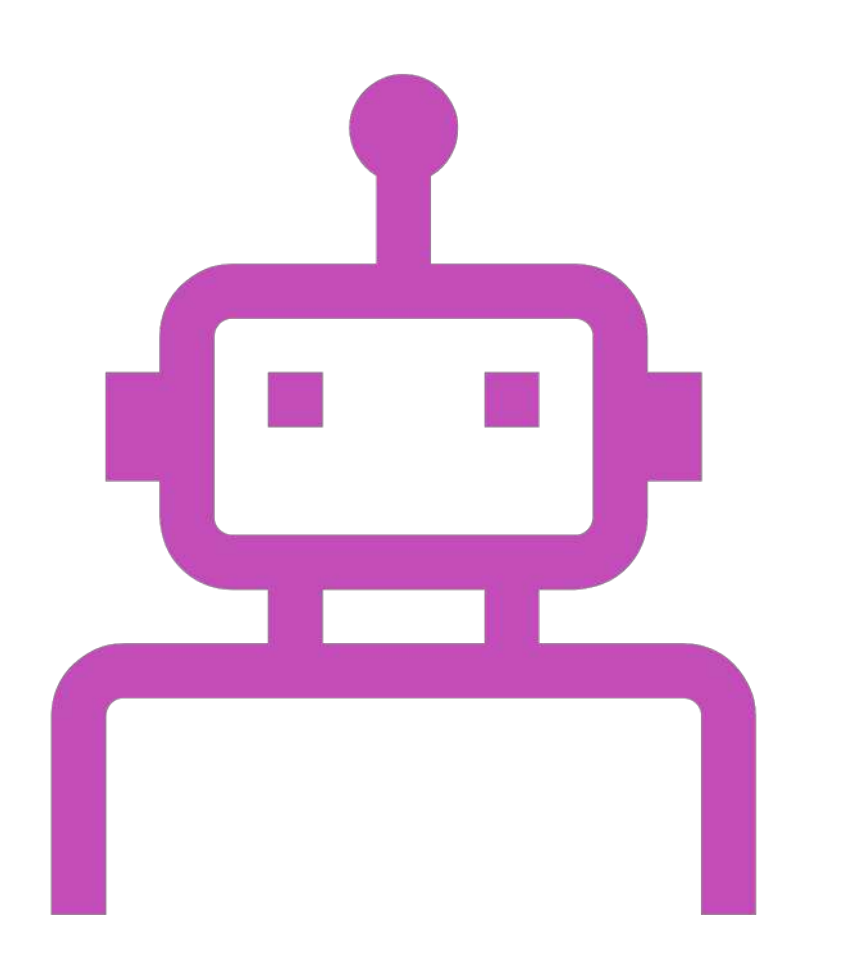

#### 実際にIT介護士として、 働くと仮定し、

介護士と利用者の皆さんで、 自己紹介をするときに、

過去のことや、孫のことや、未 来のことを発表する。

そんなシーンで、

まずは、自己開示として、 自分のことを紹介してみましょ う。